## 指引文件:如何變更鍵盤為漢語拼音輸入法

圖資處提供 107/9/12 一版 圖資處修正 108/9/06 二版

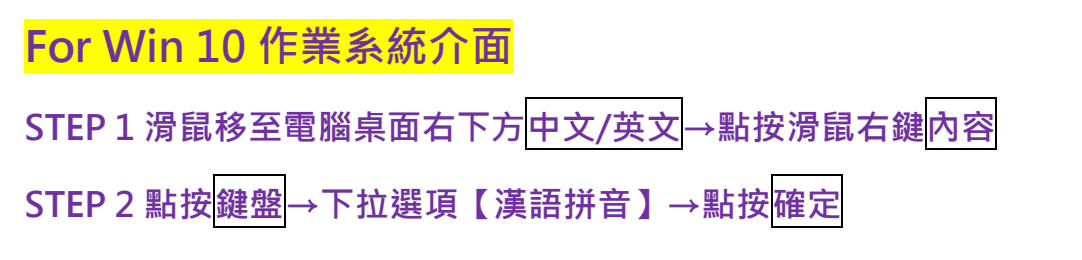

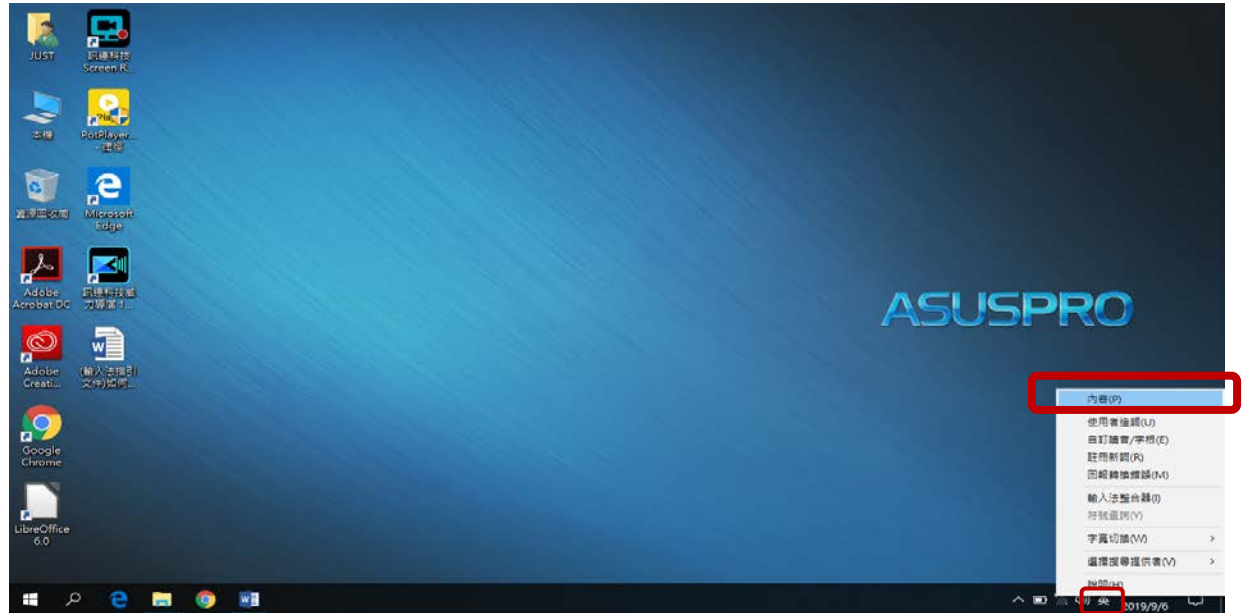

| JUST FRAME<br>Screen R.<br>Screen R.<br>PORTUGER. | > 総款注意設定 > → 検 強障 原典 (設立)<br>● 検 強障 原典 (設立)<br>度並訂應:<br>温信輸入時的機械影應方式(P)・ |                          |
|---------------------------------------------------|--------------------------------------------------------------------------|--------------------------|
| Elige                                             | 構產生育構造<br>機器注意機整<br>發天注音機整<br>IBM 注音機整                                   |                          |
| Adobe<br>Arobation<br>J導音L                        | $\begin{array}{c c c c c c c c c c c c c c c c c c c $                   | ASUSPRO                  |
| Coogle<br>Google<br>Chrome 文仲如可                   |                                                                          |                          |
| LibreOffice<br>6.0                                | 電定取消                                                                     |                          |
| 🗯 A 🗧 📑 🌖 📑 🕤                                     |                                                                          | へ ■ */2 幼) ③ 上年11:15 □ □ |

## For Win 7 作業系統介面

STEP1滑鼠移至電腦桌面右下方輸入法圖示→點按滑鼠右鍵設定值
STEP2點按視窗【中文(繁體)-新注音】→點按右方【內容】
→鍵盤對應:下拉選單【漢語拼音】→【確認】→【確認】

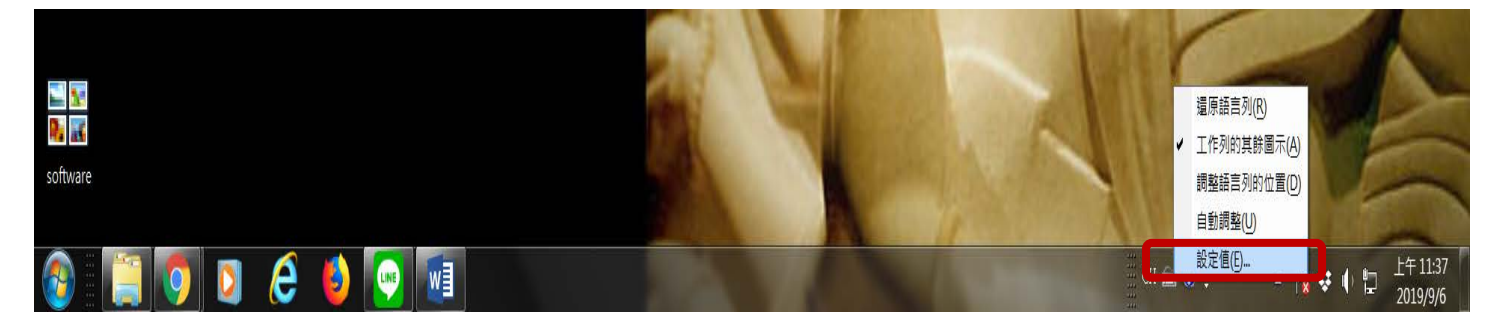

| 😪 文字服務和輸入語言                                                                                                    | Microsoft 新注音輸入法 10.1 設定                                                                                                    |
|----------------------------------------------------------------------------------------------------|----------------------------------------------------------------------------------------------------|
| 一般 語言列 進階按鍵組合                                                                                                    | 一般 進階 辭典 键盤                                                                                                    |
| 預設輸入語言(L)<br>選取一種已安裝的輸入語言做為所有輸入欄位的預設。                                                                                                    | i建给對應:<br>選擇輸入時的键绘對應方式(P)。                                                                                                    |
| 中文 (繁體,台灣)-中文 (繁體)-注音<br>已安裝的服務(1)<br>選取您要為每個輸入語言顯示在清單中的服務。使用 [新增] 和 [移除]<br>按鈕修改這個清單。                                                                                                    | 標準注音鍵盤<br>標準注音键盤<br>個天注音键盤<br>IDM注音键盤<br>IDM注音键盤<br>7 類語語音                                                                                                    |
| <ul> <li>□ 中文 (繁體,台灣)</li> <li>● 建盤</li> <li>● 中文 (繁體) - 美式鍵盤</li> <li>● 由文 (繁體) - 法音</li> <li>● 前文 (繁體) - 新注音</li> <li>● 新增(D)</li> <li>移除(B)</li> <li>● 移除(B)</li> <li>● 日文</li> <li>● Microsoft 輸入法</li> <li>上移(D)</li> <li>下移(Q)</li> </ul> | Tab $Z$ $I$ $I$ $I$ $Z$ $\neg$ $\neg$ $Enter$ Caps $\neg$ $\neg$ $\neg$ $\neg$ $\neg$ $Enter$ Shift $\Box$ $\neg$ $\Gamma$ $\Box$ $\sqcup$ $tt$ $Z$ Shift $\Box$ $\neg$ $\Gamma$ $\Box$ $\sqcup$ $tt$ $Z$ Shift $\Box$ $\neg$ $\Gamma$ $\Box$ $\sqcup$ $tt$ $Z$ CtrlEscAltAltCtrl |
| 確定         取消 </th <th>確認取消</th>                                                                                                    | 確認取消                                                                                                    |